#### **Scatter Plots**

#### Let,

- x = years after 2000
- y = electric car research (\$ millions)

| x | 0   | 1   | 2   | 3   | 4   | 5   |
|---|-----|-----|-----|-----|-----|-----|
| y | 2.1 | 3.3 | 4.9 | 4.7 | 6.4 | 7.8 |

# Scatter Plot cont.

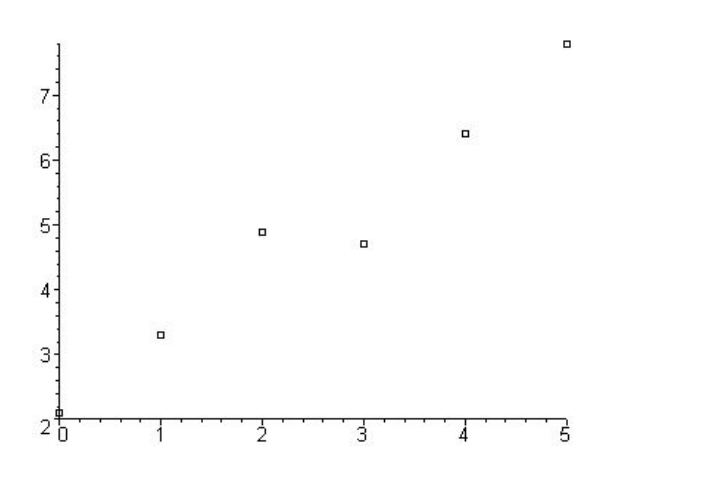

#### Scatter Plots cont.

# Go into Flash Apps. (APPS) 1 1: FLashApps

## Select "Stats/List Editor"

Enter the table of data.

Put the *x*-values into list1 Put the *y*-values into list2

| list1 | list2 |  |
|-------|-------|--|
| 0     | 2.1   |  |
| 1     | 3.3   |  |
| 2     | 4.9   |  |
| 3     | 4.7   |  |
| 4     | 6.4   |  |
| 5     | 7.8   |  |

イロト イロト イヨト イヨト ショー うへつ

# Scatter Plots cont.

| list1 | list2 |  |
|-------|-------|--|
| 0     | 2.1   |  |
| 1     | 3.3   |  |
| 2     | 4.9   |  |
| 3     | 4.7   |  |
| 4     | 6.4   |  |
| 5     | 7.8   |  |

## **Plot Setup**

Now you must define your plot setup.

**F2 1** 1:Plot Setup...

Highlight "plot1" **F1** to define

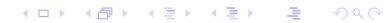

# **Plot Settings**

| <b>ENTER</b> to save settings. <b>2nd</b> | B ESC to quit |
|-------------------------------------------|---------------|
| Use Freq                                  | No            |
| у                                         | list2         |
| X                                         | list1         |
| Mark                                      | Box           |
| Plot Type                                 | Scatter       |

# **To Graphing**

From homescreen go into "y=" menu. 
$$\bigcirc$$
 **F1**

Clear out any old y's.

# Graph with Zoom Standard. **F2 6**

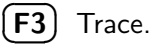

# Calculating

Go back into the Stats/List Editor.

Go to Calculate.

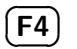

**3** 3:Regressions

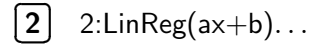

## **Regression Settings**

| X List : | list1 |
|----------|-------|
|          |       |

Y List : list2

Store RegEqn to :

y1(x) $\rightarrow$ 

1

Freq :

**ENTER** to save settings.

# Results

$$y = ax + b$$
  
 $a = 1.074286$   
 $b = 2.180952$   
 $r^2 = .957486$   
 $r = .978512$ 

2nd ESC

## Back to Graph

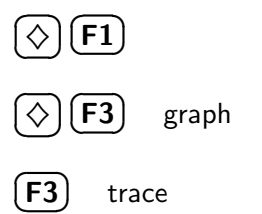

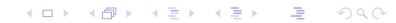

# More Calculating

Go back into the Stats/List Editor.

Go to Calculate.

**F4 2** 2:2-Var Stats...

X List : list1 Y List : list2

Freq: 1